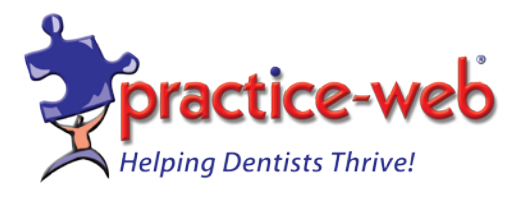

## Installing Practice-Web on a Workstation

1. Open File Explorer (Right-click on Start button and left-click on "File Explorer").

2. Double-click on Network on Windows 7 or 10). Double-click on Entire Network. Double-click on Windows Network followed by double-click on your Server.

3. Copy Free Dental folder from the server's Program Files (x86) folder and paste to the C:\Program Files (x86) folder of the workstation.

4. Create a shortcut for Freedental application in C:\ Program Files (x86)\Free Dental folder.

5. Double-click on the shortcut to start Practice-Web on the workstation. Enter the name of the Server and click ok.

If you have older Windows 7 then DotNet Framework 4.5 will be required. Install as follows.

- 6. Go to www.practice-web.com/support .
- 7. Double-click on DotNet Framework 4.5 and save it to the Windows desktop.

8. Double-click to install the DotNet Framework 4.5 on the workstation.

A shortcut is to go to above page from the new workstation and double-click on Version 17.1 Workstation installer to download. Run it as administrator. Call 800-85-9379 for a password.